Windows7用程序锁锁住重要程序计算机等级考试 PDF转换可能丢失图片或格式,建议阅读原文

https://www.100test.com/kao\_ti2020/645/2021\_2022\_Windows7\_E 7\_94\_c98\_645030.htm 在家庭中经常是多人同时使用一台电脑

,虽然可以采用多个用户的方式,各自在自己的用户中进行 操作,但是由于某个用户随意删除文件、乱装软件往往导致 系统瘫痪或运行不畅等现象。此外,在家庭中为了防止孩子 随意上网、随意安装或使用软件,一些用户经常使用加密工 具或用户权限控制的方法对系统进行权限控制,如果对每个 程序都一一进行权限设置,这样不仅麻烦,而且还不能彻底 对用户进行控制。在Windows7系统中,新增加了一个

"AppLocker"(程序锁定)功能,它通过规则限制的方法控制 使用我们电脑的用户只能运行指定的程序,安装指定的软件 ,从而保护了系统和个人资料的目的。如,我们不想让其他 用户在使用自己电脑时在系统分区中乱装软件,这样我们可 以通过"AppLocker"来锁住该分区。 设置时,首先在"开 始""运行"中键入"GPEDIT.MSC",单击"确定"按 钮打开组策略编辑器。在此依次展开"计算机配置Windows 设置安全设置应用程序控制策略AppLocker"分支(, 点 选AppLocker,在右侧出现一个"配置规则限制"窗口。在此 程序给出"可执行规则"、"windows安装程序规则"、"脚 本规则"三项设置内容,在此我们根据需要选择控制的内容 组策略编辑器 如控制用户安装windows程序时,在该分支 的右侧窗口中单击"Windows 安装程序规则"选项,进入 "Windows 安装程序规则"界面,在该界面中单击右键,在 打开的右键菜单中选择"创建新规则"。打开"规则创建向

导"对话框,单击"下一步"按钮,在"权限"项目中将规 则类型选择为"拒绝",并在下面选择好拒绝的系统用户。 权限设置随后单击"下一步"按钮在"条件"项下选择一个 规则类型,如"路径",随后在下一界面中输入拒绝用户执 行操作的路径,如拒绝用户访问"C盘"时,我们在此输入C 盘盘符。 路径 进入到下一界面,在该界面中我们还可以创建 例外项目,如允许用户访问C盘下的某个文件夹等。接着按 照提示向导的提示一步步完成该规则的创建。创建后,在组 策略的"Windows 安装程序规则"列表中我们可以看到刚刚 创建的策略。以后不使用某个策略时只要在列表中删除即可 。接下来如果我们限制某些用户允许某些程序,我们可以将 "可执行文件规则"、"脚本规则"都设置为"实施规则" 即可。规则创建后,单击在组策略中单击"AppLocker", 随后在右侧的"AppLocker"界面,单击"配置规则强制" 打开规则设置对话框,在此我们将"Windows Installer规则" 选择为"规则强制",随后单击"确定"按钮即可。 属性 以 后被设置好规则的程序或文件夹只能允许的用户才能使用。 这样其他用户再也不会在我们电脑中乱装软件了。 100Test 下 载频道开通,各类考试题目直接下载。详细请访问 www.100test.com